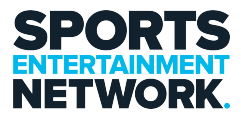

Knowledgebase > SharePoint > How-To Sync folders from SharePoint to your local machine

How-To Sync folders from SharePoint to your local machine Jack Yumulu - 2025-05-21 - Comments (0) - SharePoint

## Step 1: Locate the SharePoint Directory / Folder you want to Sync. (In this example we will be using

the Rosters and Schedules Directory / Folder.)

https://pacificstar.sharepoint.com/crocmedia/SitePages/Home.aspx

| SPORTS<br>ENTERTAINMENT<br>NETWORK | orts Entertainment    | Network                              |                                  |
|------------------------------------|-----------------------|--------------------------------------|----------------------------------|
| Policy And Procedures              | + New ∽ ⊤ Upl         | load \vee 🛛 🗄 Edit in grid view 📿 Sy | nc 🗟 Add shortcut to OneDrive    |
| Post Campaign Reporti              | Rosters and Sched     |                                      |                                  |
| ProMaster                          | Rosters and Sched     | ules we                              |                                  |
| Proposals                          | $\square$ Name $\vee$ | Mc                                   | odified $\checkmark$ Modified By |
| Radio Content                      | AFL Nation            | 1 27.                                | luly, 2020 Sam Thompson          |
| Radio Partnerships                 | ARCHIVE -             | Break Lengths 29 /                   | April, 2020 Sam Thompson         |
| RainMaker                          | ARCHIVE -             | IDs and Promos 1 Ju                  | ily, 2020 Sam Thompson           |
| Rainmaker Inhoheet                 | ARCHIVE -             | Live Sport 16.                       | luly, 2020 Sam Thompson          |
| Recention                          | ARCHIVE -             | Rosters 29 I                         | December, 2020 Peter McGinley    |
| Resters And Schedules              | SEN Plan              | 30 /                                 | April, 2020 Josh Pearson         |
| Rosters And Schedules              | SEN Spirit 6          | 621 Southwest 11                     | August, 2020 Sam Thompson        |
| kundowns                           | 2022 ID AN            | ND PROMO LIST.xlsx 14 I              | November, 2022 Sam Thompson      |

Once you have found the directory / folder you want to sync. Press the **Sync** button and you will see the below.

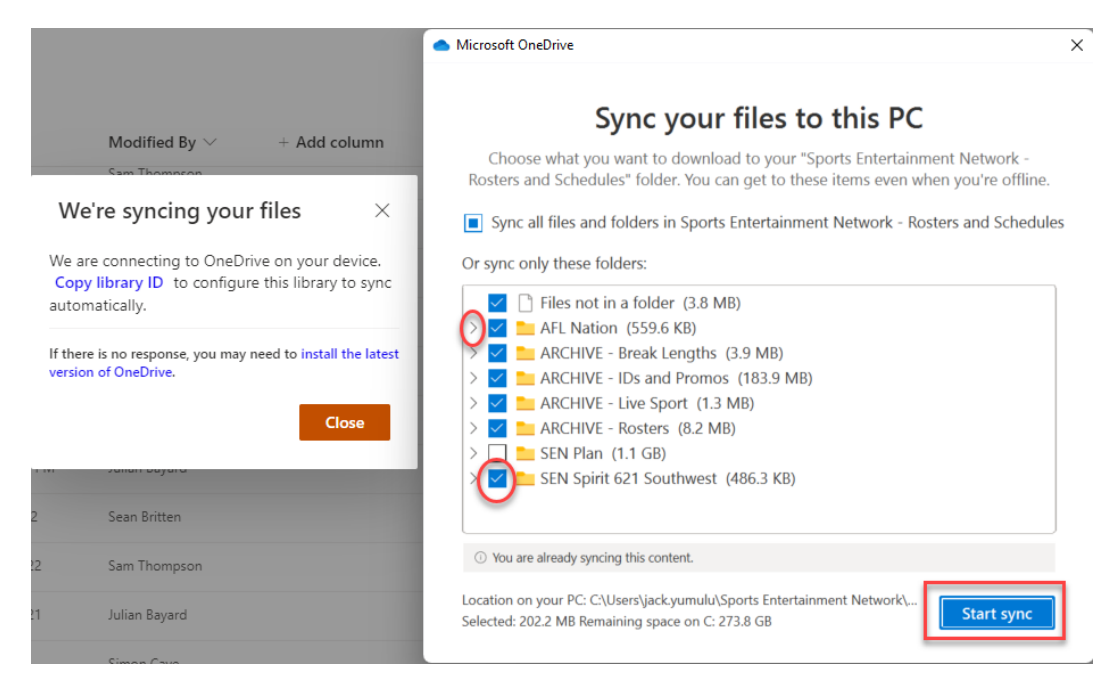

Select the folders you want to sync; you can click the **arrows** and navigate within the folder to **Sync** a specific folder. You can also **untick** the box of a folder and this will not sync that folder. Once you have it set the way you want it, click **Sync**.

## **Step 2: Finding the Synced SharePoint directory / folder on your machine.**

Open File Explorer.

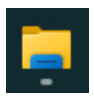

From here navigate to a new folder called **Sports Entertainment Network.** 

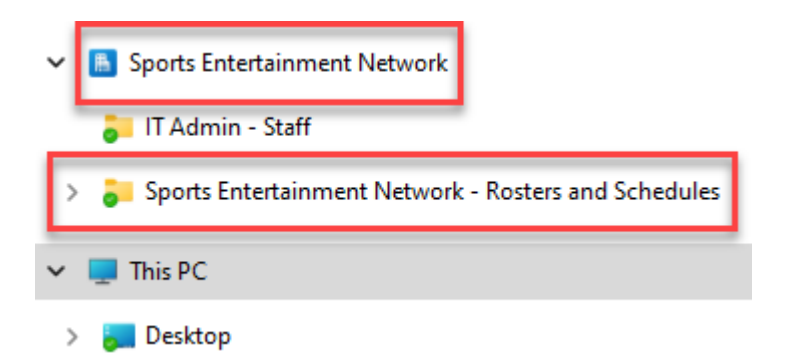

From here you will be able to navigate just as you would if you were on the **Intranet**. Whatever you do on your local machine will replicate on **SharePoint**.

If you require assistance please contact the I.T Team, either through the intranet (<u>https://helpdesk.sen.com.au</u>) or by emailing SEN Helpdesk (<u>helpdesk@sen.com.au</u>).

## Attachments

• How-To-Sync-folders-from-Sharepoint-to-your-local-machine.pdf (330.33 KB)